|                               | GUÍA 58                       | Página 1 de 21                            |
|-------------------------------|-------------------------------|-------------------------------------------|
| VINISTERIO DE DEFENSA NACIONA | AL                            | Código: FP-G-058                          |
| República de Colomb           | a MODIFICACIÓN DE DEDUCCIONES | Versión: 1                                |
|                               | PRACTICADAS CSF-SSF           | Vigente a partir de: 7 de octubre de 2019 |

**OBJETIVO:** establecer lineamientos sobre la modificación de deducciones definidas y/o calculadas incorrectamente en el Sistema Integrado de Información Financiera SIIF Nación, para que los usuarios fortalezcan los conocimientos y tengan las herramientas necesarias para efectuar las transacciones en el sistema.

ALCANCE: desde la radicación soportes para un pago no presupuestal hasta consulta de deducciones. Aplica para las Unidades Ejecutoras del Ministerio de Defensa Nacional. Para los Establecimientos Públicos del Sector Defensa, Superintendencia de Vigilancia y Seguridad Privada y Policía Nacional cuando así lo requieran.

Dependencias participantes: Dirección de Finanzas

| Elaborado por: | PD. Johan Sebastian Reyes Alvarez<br>TASD. Mery Lesmes Patiño |
|----------------|---------------------------------------------------------------|
| Revisado por:  | PD. Diandra Marcela Cuestas Beltrán                           |
| Cargo:         | Coordinadora Grupo Análisis y Difusión                        |
| Firma:         | Jon Tra hester                                                |
| Aprobado por:  | DD. Clara Inés Chiquillo Díaz                                 |
| Cargo:         | Directora de Finanzas MDN                                     |
| Firma:         | marcella                                                      |

|             |                  | HISTÓRICO DE CAMBIOS |
|-------------|------------------|----------------------|
| VERSIÓN No. | FECHA DE EMISIÓN | CAMBIOS REALIZADOS   |
| 1           | 07/10/2019       | Emisión Inicial.     |

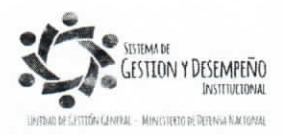

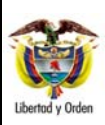

# GUÍA 58

MODIFICACIÓN DE DEDUCCIONES PRACTICADAS CSF-SSF Página 2 de 21 Código: FP-G-058 Versión: 1

Vigente a partir de : 7 de octubre de 2019

|       | TABLA DE CONTENIDO                                                                                   |    |
|-------|----------------------------------------------------------------------------------------------------|----|
| 1.    | GENERALIDADES                                                                                        | 3  |
| 2.    | FLUJOGRAMA                                                                                           | 5  |
| 2.1.  | Flujograma cuando sólo se requiere ajustar la bolsa de las deducciones sin realizar giro de recursos | 5  |
| 2.2.  | Cuando sólo se requiere disminuir el valor retenido al tercero.                                      | 5  |
| 3.    | DESARROLLO TRANSACCIONAL                                                                             | 6  |
| 3.1   | Radicación Soportes para un pago no presupuestal                                                     | 6  |
| 3.2   | Aprobación de la radicación de soportes                                                              | 9  |
| 3.3   | Generación de la orden de pago no presupuestal                                                       | 12 |
| 3.4   | Autorización de la orden de pago no presupuestal                                                     | 12 |
| 3.5   | Pago orden de pago no presupuestal con valor neto cero                                               | 13 |
| 3.6   | Traslado de movimientos de deducciones                                                               | 14 |
| 3.7   | Registros contables                                                                                  | 17 |
| 3.7.1 | Registros contables traslado de deducciones                                                          | 17 |
| 4     | ANÁLISIS REPORTES                                                                                    | 17 |
| 4.1   | Reporte cuentas por pagar                                                                            | 17 |
| 4.2   | Generar Orden de Pago no presupuestal                                                                | 18 |
| 4.3   | Consulta de Deducciones                                                                              | 19 |
| 5     | ABREVIATURAS, UNIDADES DE MEDIDA Y EXPRESIONES ACEPTADAS                                             | 20 |
| 6     | NOTAS Y ADVERTENCIAS                                                                                 | 20 |
| 7     | DOCUMENTOS ASOCIADOS                                                                                 | 20 |
| 8     | ANEXOS                                                                                               | 21 |
| 9     | DEFINICIONES                                                                                         | 21 |

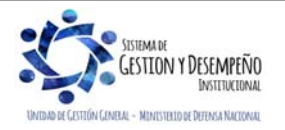

| AB               |                                | GUÍA 58                                            | Página 3 de 21                             |
|------------------|--------------------------------|----------------------------------------------------|--------------------------------------------|
|                  | MINISTERIO DE DEFENSA NACIONAL |                                                    | Código: FP-G-058                           |
| Libertod y Orden | República de Colombia          | MODIFICACIÓN DE DEDUCCIONES<br>PRACTICADAS CSF-SSF | Versión: 1                                 |
|                  |                                |                                                    | Vigente a partir de : 7 de octubre de 2019 |

# 1. GENERALIDADES

En el flujo financiero adelantado por las Unidades y Subunidades Ejecutoras que adquieren bienes y/o servicios, se incluye la causación de deducciones en el pago de la obligación principal. No obstante, se pueden presentar errores en la definición y el cálculo de las retenciones que se deben practicar a los proveedores; en la presente quía se mostrará el proceso para realizar en el aplicativo SIIF Nación, los ajustes a las deducciones practicadas a los proveedores sin realizar giro de recursos, así mismo, se expondrá el proceso de traslado de deducciones cuando no se tiene saldo en la bolsa de deducciones para realizar la devolución al tercero.

**NOTA 1**: la precondición que se debe tener para realizar los ajustes mencionados en la presente quía, es que la Orden de pago presupuestal de gasto objeto de modificación esté en estado "pagada".

|                             |                         |                 |         |              |                      | ORDEN DE                   | PAGO PRE         | SUPUESTAL         |          |                      |                                              |                                         |            |         |             |
|-----------------------------|-------------------------|-----------------|---------|--------------|----------------------|----------------------------|------------------|-------------------|----------|----------------------|----------------------------------------------|-----------------------------------------|------------|---------|-------------|
| Número:                     | 77097818                | Fecha Registro: | 20      | 018-03-20    |                      | Unidad / Sul<br>ejecutora: | bunidad          | 15-01-02-001 ES   | CUELA S  | UPERIOR DE GUER      | RA                                           |                                         |            |         |             |
| Vigencia Presupuestal       | Actual                  | Estado:         | P       | 'agada       |                      | Nro Obligac                | ción:            |                   | 34418    | Comprobante Conta    | ble de la Ger                                | neración:                               |            |         |             |
| Fecha Máxima Pago:          | 2018-03-22              | Código de Refer | rencia: |              |                      | 0450007                    | 970007709781     | 8 Tipo de Moneda: |          | COP-Pesos            | DP-Pesos Tasa de Cambio:                     |                                         |            | 0,00    |             |
| Valor Bruto:                | 4.645.763,00            | Valor Deduccion | nes:    | -            |                      |                            | 42.634,0         | 0 Valor Neto:     |          | 4.603.12             | 9,00 Saldo x                                 | x Pagar:                                |            |         | 0,00        |
|                             |                         |                 |         |              |                      | VA                         | LORES PAGA       | DOS               |          |                      |                                              |                                         |            |         |             |
| TRM Pago                    |                         | Valor Bruto     | 4       | 4.645.763,00 | Valor<br>Deducciones | 42.634,0                   | 0 Valor Neto     | 4.603             | 3.129,00 | Moneda Base Compr    | 1                                            | v                                       | alor MBC   |         |             |
|                             |                         |                 |         |              |                      | ļ                          | REINTEGRO        | 8                 |          |                      |                                              |                                         |            |         |             |
| Números                     |                         |                 |         |              |                      |                            |                  |                   |          | No Recaudo:          |                                              |                                         |            |         |             |
| Bruto Reintegrado Pesos     | c                       |                 |         | 0,00 Reint   | tegrado Deduc        | ciones Pesos:              |                  |                   | 0,0      | 00 Reintegrado Neto  | Pesos:                                       |                                         |            |         | 0,00        |
| Bruto Reintegrado Moneo     | ia:                     |                 |         | 0,00 Reint   | tegrado Deduc        | ciones Moneda              | a:               |                   | 0,0      | 00 Reintegrado Neto  | Moneda:                                      |                                         |            |         | 0,00        |
| TERCERO DE LA ORDEN DE PAGO |                         |                 |         |              |                      |                            |                  |                   |          |                      |                                              |                                         |            |         |             |
| Identificación:             | 98210                   | Razón Social:   | N       | Iombre 1 78  | 448 Otros Nom        | bres 78448 Ape             | ellido 1 78448 A | pellido 2 78448   |          |                      | Medio o                                      | de Pago:                                |            | Abono e | n cuenta    |
|                             |                         |                 |         |              |                      |                            |                  |                   |          |                      |                                              |                                         |            |         |             |
|                             |                         |                 |         |              |                      | CU                         | JENTA BANCA      | HIA               |          | -                    |                                              |                                         |            |         |             |
| Numero:                     | 58083                   | Banco:          |         | JANCO PHU    | EBA 1//              |                            |                  |                   |          | Tipo:                | Ahorro                                       | E                                       | stado:     | Activa  |             |
| 13-01-01-DT - DIRECCION     | TESORO NACION DO        | ACPTN           |         |              |                      | Número:                    |                  | CONT No           | 088/2018 | Tipo:                | CONTR<br>PREST<br>DE SEF<br>-<br>PROFE<br>ES | RATO DE<br>TACION<br>RVICIOS<br>ESIONAL | echa:      | 2018-03 | -20         |
| Tipo Beneficiario Pago      | 01 - Beneficiario final |                 |         |              |                      |                            |                  |                   | I        |                      |                                              |                                         |            |         |             |
|                             |                         |                 |         |              | I                    | ITEM PARA A                | FECTACION        | DE GASTOS         |          |                      |                                              |                                         |            |         |             |
|                             |                         |                 |         |              | VALO                 | DR                         | VALOR<br>PAGADO  | VALOR R           | EINTEGR  | RADO                 | US                                           | SO DE PRO                               | YECTOS ESP | ECIALES | 6           |
| DEPENDENCIA / POSICIO       | N CATALOGO DE GA        | STO FUENTE      | REC     | SIT          | PESOS                | MONEDA                     | PESOS            | PESOS             | MO       | NEDA L<br>RANJERA PR | SO DE<br>OYECTO                              | MONED                                   | CAMB       |         | ALOR MONEDA |
| 001 ESCUELA SUPERIOF        | DE GUERRA / A-2-0       | -4-41-4 ESTUDIO | OS E IN | VESTIGACI    | IONES                |                            |                  |                   |          |                      |                                              |                                         |            |         |             |
|                             |                         | Nación          | 10      | CSF /        | 4.645.763.00         | 0.00                       | 4.645.763.0      | 0                 |          |                      |                                              | Pec                                     | 808        | 0.00    | 0.00        |

A continuación, se exponen las circunstancias por las cuales se pueden presentar modificaciones y es necesario realizar ajustes en la deducción:

#### 1.1 Cuando sólo se requiere ajustar la bolsa de las deducciones sin realizar giro de recursos

Los escenarios en los cuales se puede aplicar son:

- a. Al momento de registrar las deducciones en la obligación, fueron seleccionados equivocadamente los conceptos de deducciones; este ajuste no modifica valores solo códigos de deducciones (Para realizar este ajuste se debe realizar lo descrito en los numerales desde el 3.1 hasta el 3.5 de la presente Guía Financiera).
- b. Se requiere modificar el beneficiario de la deducción sin que estos cambios impliquen una modificación del valor deducido ni del concepto. (Para realizar este ajuste realizar lo descrito en los numerales desde el 3.1 hasta el 3.5 de la presente Guía Financiera).

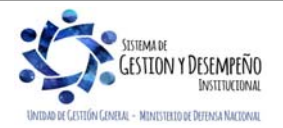

|                  |                                | GUÍA 58                                            | Página 4 de 21                             |
|------------------|--------------------------------|----------------------------------------------------|--------------------------------------------|
|                  | MINISTERIO DE DEFENSA NACIONAL |                                                    | Código: FP-G-058                           |
| Libertad y Orden | República de Colombia          | MODIFICACIÓN DE DEDUCCIONES<br>PRACTICADAS CSF-SSF | Versión: 1                                 |
|                  |                                |                                                    | Vigente a partir de : 7 de octubre de 2019 |

Para los casos mencionados en el literal a. y b. se debe generar una orden de pago con valor neto cero, puesto que no habrá salida de recursos.

### 1.2 Cuando sólo se requiere disminuir el valor retenido al tercero

Esta situación aplica cuando se requiere disminuir el valor retenido al tercero: en este caso se puede presentar los siguientes escenarios:

- a. Cuando no sea posible disminuir la bolsa de deducciones porque en la posición de catálogo no presupuestal no hay saldo disponible, en este caso se debe esperar a que se causen nuevas deducciones por este mismo concepto y se tenga el saldo suficiente para realizar la devolución conforme a los lineamientos establecidos en la Guía Financiera N° 4 Devolución de deducciones practicadas en exceso CSF SSF, o
- b. Así mismo se puede realizar un traslado entre posiciones que dependan jerárquicamente para obtener el saldo requerido para lo cual se debe realizar lo descrito en el numeral 3.6 de la presente Guía Financiera.

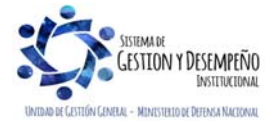

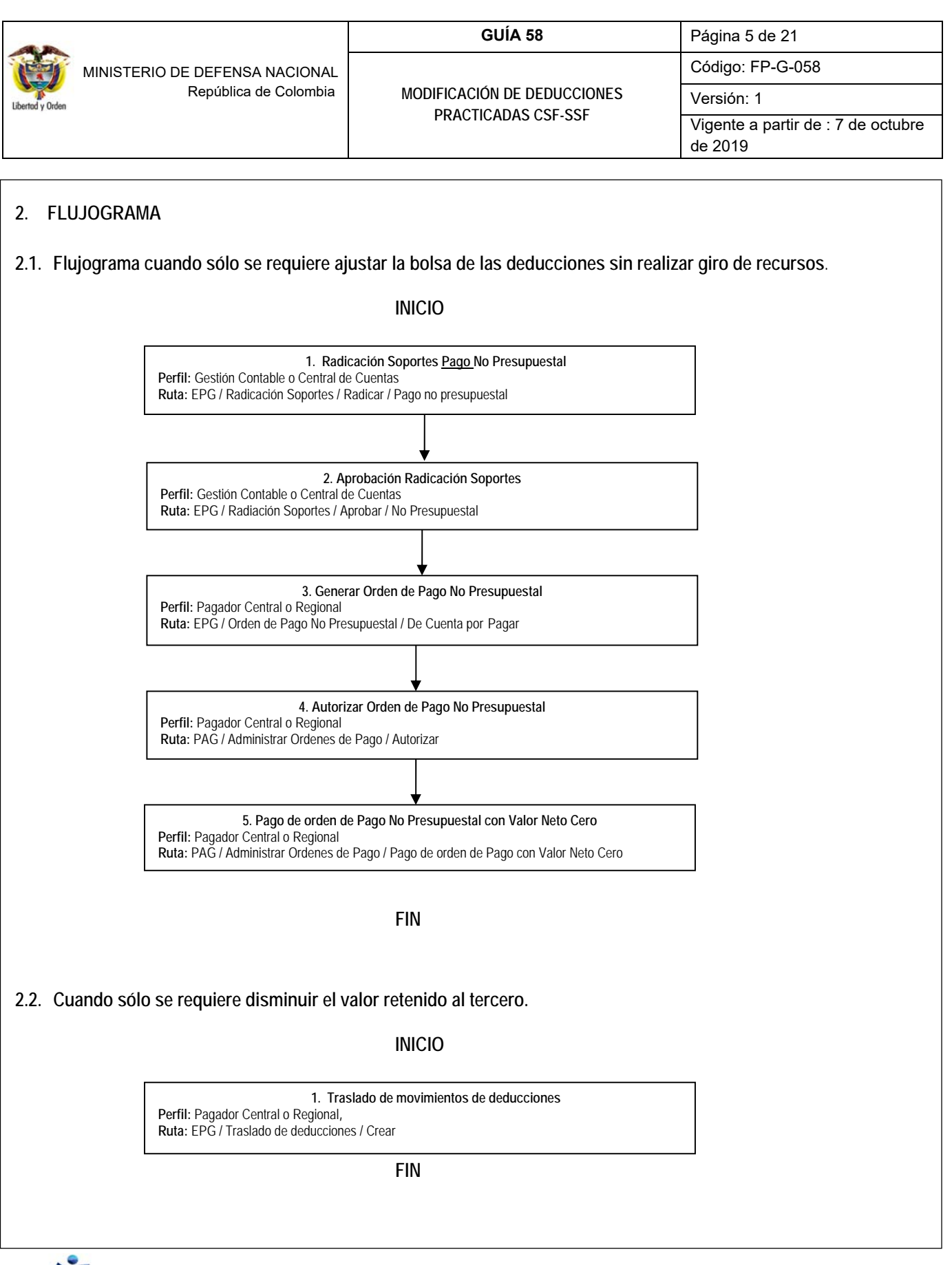

SISTEMA DE GESTLON Y DESEMPEÑO INSTITUCIONAL

|                  |                                | GUÍA 58                                            | Página 6 de 21                             |
|------------------|--------------------------------|----------------------------------------------------|--------------------------------------------|
|                  | MINISTERIO DE DEFENSA NACIONAL |                                                    | Código: FP-G-058                           |
| Libertod y Orden | República de Colombia          | MODIFICACIÓN DE DEDUCCIONES<br>PRACTICADAS CSF-SSF | Versión: 1                                 |
|                  |                                |                                                    | Vigente a partir de : 7 de octubre de 2019 |

### 3. DESARROLLO TRANSACCIONAL

#### 3.1 Radicación Soportes para un pago no presupuestal

**Perfil**: Gestión Contable o Central de Cuentas por Pagar, **Ruta**: EPG / Radicación Soportes / Radicar / Pago No Presupuestal. El sistema presenta la siguiente pantalla sobre la cual se deben diligenciar los campos:

| rcero *                                | Apellido 1 449565 Ape  | llido 2 44956         |                                    |  |
|----------------------------------------|------------------------|-----------------------|------------------------------------|--|
| Informaciongeneral                     | Egresos Ver Detalles   |                       |                                    |  |
| Información general<br>Orden de pago * | 24795817               |                       |                                    |  |
| Orden de pago                          |                        |                       |                                    |  |
| Id Orden                               | de Pago Fecha          | Tipo Orden Pago       | Definir Deducción                  |  |
| 1∢ ∢ 🛛                                 | <u>→817</u> 2017-02-08 | OrdenPagoPresupuestal | Definir Deduccion<br>Página 1 de 1 |  |
|                                        |                        |                       | Limpiar                            |  |
| Valor total de la cu                   | ienta por pagar 0,00   |                       |                                    |  |
|                                        |                        |                       |                                    |  |

Fecha de Registro: el sistema presenta la fecha del día en que se está efectuando la transacción.

**Tercero:** mediante el botón de búsqueda seleccionar el tercero vinculado en la orden de pago presupuestal del gasto que se quiere ajustar (concepto no presupuestal o beneficiario de la deducción).

Tipo de cuenta por pagar: el sistema automáticamente muestra "Pago no presupuestal".

#### **4** Carpeta Información General

**Orden de pago:** registrar la orden de pago objeto del ajuste (concepto no presupuestal o beneficiario de la deducción). El aplicativo presenta la información de la orden de pago pagada cuyo beneficiario de pago es el tercero seleccionado.

Posteriormente, dar clic en el vínculo "Definir Deducción", con lo cual el sistema presenta la información de los descuentos practicados a la Orden de Pago seleccionada.

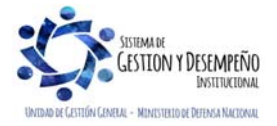

| MINISTERIO DE DEFENSA NACIONAL<br>República de Colombia<br>MODIFICACIÓN DE DEDUCCIONES<br>PRACTICADAS CSF-SSF<br>Versión: 1<br>Vigente a partir de : 7 de octub | AB               |                                | GUÍA 58                     | Página 7 de 21                             |
|----------------------------------------------------------------------------------------------------|------------------|--------------------------------|-----------------------------|--------------------------------------------|
| República de Colombia MODIFICACIÓN DE DEDUCCIONES Versión: 1 PRACTICADAS CSF-SSF Vigente a partir de : 7 de octub                                               | N                | MINISTERIO DE DEFENSA NACIONAL |                             | Código: FP-G-058                           |
| PRACTICADAS USF-SSF Vigente a partir de : 7 de octub                                                                                                    | Libertod y Orden | República de Colombia          | MODIFICACIÓN DE DEDUCCIONES | Versión: 1                                 |
| de 2019                                                                                                    |                  |                                | PRACTICADAS CSF-SSF         | Vigente a partir de : 7 de octubre de 2019 |

| Todos     |                                                           |                                            |                               |               |            |                | - 1 |
|-----------|-----------------------------------------------------------|--------------------------------------------|-------------------------------|---------------|------------|----------------|-----|
| Seleccion | Posiciones del<br>e catálogo para pago<br>no presupuestal | Tercero<br>Beneficiario de<br>la Deducción | Valor máximo<br>para devolver | Base Gravable | Tarifa     | Valor en Pesos | ^   |
|           | 2-01-04-01-20 RETEFUENTE -                                | ADMINISTRACION DESCE                       | 114.146,00                    | 0,00          | 2,5000000  | 0,00           |     |
|           | 2-01-04-02-02 RETEIVA COMP                                | ADMINISTRACION DESCE                       | 65.127,00                     | 0,00          | 15,0000000 | 0,00           |     |
|           | 2-01-05-01-01-02-04 RETENCI.                              | ADMINISTRACION CENTR                       | 50.407,00                     | 0,00          | 1,10400000 | 0,00           |     |
| 4 ∢ 🗄     | <b>&gt; &gt;</b> →                                        |                                            |                               |               |            | Página 1 de 1  | ~   |

Seleccionar la deducción o deducciones sobre las cuales se va a efectuar el ajuste. Si al momento de calcular las deducciones la posición de catálogo no presupuestal no tiene definida la base gravable, el sistema habilita el campo "Valor en pesos", para que el usuario registre el valor a devolver, el cual debe ser **igual** al valor máximo a devolver.

Si las deducciones tienen definida la base gravable, el sistema habilita el campo "base gravable" para ser definido por el usuario y presenta la tarifa con base en la cual se calcula el "valor en pesos" que se requiere devolver o ajustar; este valor, el cual debe ser igual al valor máximo a devolver que presenta el sistema.

Con base en el requerimiento efectuado, se debe realizar el ajuste, el cual debe ser igual al "valor máximo para devolver" teniendo en cuenta la tarifa que muestra el sistema.

Por ejemplo, se requiere efectuar el ajuste en la deducción de \$775.171,00 que se retuvo, el sistema muestra que el valor máximo para devolver es de \$775.171,00 y la tarifa aplicada es del 0,96600%; se deben adelantar los cálculos para hallar el valor de la base gravable a aplicar que para el ejemplo sería de \$5.167.806,67.

| Base Gravable | \$5.167.806,67.<br>(Si no se conoce la base gravable se calcula dividiendo la deducción entre el valor de la tarifa) |
|---------------|----------------------------------------------------------------------------------------------------|
| Tarifa        | 15,00%                                                                                                    |
| Deducción     | \$775.171,00                                                                                                    |

| Tercero<br>Beneficiario de<br>la Deducción | Valor máximo<br>para devolver                                                                                                | Base Gravable                                                                                                    | Tarifa                                                                                                    | Valor en Pesos                                                                                                    | ^                                                                                                    | Deducción con<br>Base Gravable                                                                                                    |
|--------------------------------------------|----------------------------------------------------------------------------------------------------|----------------------------------------------------------------------------------------------------|----------------------------------------------------------------------------------------------------|----------------------------------------------------------------------------------------------------|----------------------------------------------------------------------------------------------------|----------------------------------------------------------------------------------------------------|
| ETE IVA - S U.A.E. DIRECCION DE IMP        | . 775.171,00                                                                                                    | 5.167.806,67                                                                                                    | 15,00000000                                                                                                    | 775.171,00                                                                                                    |                                                                                                    | Dase Gravable                                                                                                    |
| RETENCI No Aplica Administración Ce        | . 262.742,00                                                                                                    | 0,00                                                                                                    | 0,96600000                                                                                                    | 0,00                                                                                                    |                                                                                                    |                                                                                                    |
|                                            |                                                                                                    |                                                                                                    |                                                                                                    | Página 1 de 1                                                                                                    | ~                                                                                                    |                                                                                                    |
|                                            |                                                                                                    |                                                                                                    |                                                                                                    | >                                                                                                    | •                                                                                                    |                                                                                                    |
|                                            |                                                                                                    |                                                                                                    |                                                                                                    | Acentar Can                                                                                                    |                                                                                                    |                                                                                                    |
|                                            | o Erecero<br>Beneficiario de<br>la Deducción<br>ETE IVA - S U.A.E. DIRECCION DE IMP<br>5 RETENCI No Aplica Administración Ce | o Beneficiario de para devolver<br>la Deducción Para devolver<br>ETE IVA - S U A.E. DIRECCION DE IMP 775.171,00<br>5 RETENCI No Aplica Administración Ce 262.742,00 | o Tercero Valor máximo Base Gravable<br>la Deducción para devolver Base Gravable<br>ETE IVA - S U A E. DIRECCION DE IMP 775.171,00 5.167.806,67<br>5 RETENCI No Aplica Administración Ce 262.742,00 0,00 | Tercero<br>Beneficiario de<br>la Deducción     Valor máximo<br>para devolver     Base Gravable     Tarifa       ETE IVA - S U A E. DIRECCION DE IMP     775.171,00     5.167.806,67     15,0000000       5 RETENCI     No Aplica Administración Ce     262.742,00     0,00     0,96600000 | o Beneficiario de para devolver Base Gravable Tarifa Valor en Pesos la Deducción para devolver Base Gravable Tarifa Valor en Pesos ETE IVA - S U A E. DIRECCION DE IMP 775.171.00 5.167.806.67 15,00000000 775.171.00 5. RETENCI No Aplica Administración Ce 262.742.00 0.00 0.96600000 0.900 Página 1 de 1 | o Beneficiario de para devolver Base Gravable Tarifa Valor en Pesos<br>la Deducción 775.171,00 5.167.806,67 15,0000000 775.171,00<br>S RETENCI No Aplica Administración Ce 262.742,00 0,00 0,96600000 0,000<br>Página 1 de 1 |

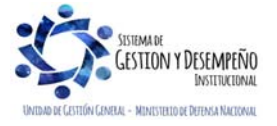

| AB               |                                      | GUÍA 58                     | Página 8 de 21                             |
|------------------|--------------------------------------|-----------------------------|--------------------------------------------|
|                  | MINISTERIO DE DEFENSA NACIONAL       |                             | Código: FP-G-058                           |
| Libertad y Orden | Bertúd y Orden República de Colombia | MODIFICACIÓN DE DEDUCCIONES | Versión: 1                                 |
|                  |                                      | PRACTICADAS CSF-55F         | Vigente a partir de : 7 de octubre de 2019 |

Datos Administrativos: se deben diligenciar con la información del soporte de la autorización para efectuar el ajuste.

Dar clic en el botón "Aceptar" con lo cual el sistema carga la información correspondiente en la pantalla principal. Dar clic en la carpeta Egresos, el sistema presenta la siguiente información:

**Garpeta Egresos**:

**Soporte documento:** seleccionar el o los Documentos Soporte que respaldan el ajuste. (El usuario puede seleccionar uno o más documentos que respaldan la operación que se está realizando).

Tipo de Beneficiario: seleccionar Beneficiario final.

**Medio de Pago:** si se selecciona en Medio de pago "Abono en cuenta", el sistema activa el campo Abono en cuenta con el fin de seleccionar mediante el botón de búsqueda (...) la cuenta bancaria del beneficiario del pago; es de señalar que estos campos son de carácter informativo debido a que en esta transacción no se va a realizar salida de recursos.

| cero *                                                                                                    | 27-02-2017 ✓<br>Apellido 1 449565 Apellido 2 4495€                                                                           |               |   |
|----------------------------------------------------------------------------------------------------|----------------------------------------------------------------------------------------------------|---------------|---|
| o de cuenta por pagar                                                                                                    | Pago no presupuestal                                                                                                    |               |   |
| nformaciongeneral Egre                                                                                                    | sos Ver Detalles                                                                                                    |               |   |
| Cuenta por pagar                                                                                                    |                                                                                                    |               |   |
|                                                                                                    |                                                                                                    |               |   |
| Soporte documento                                                                                                    |                                                                                                    |               |   |
| Seleccione I                                                                                                    | lentificación Descripción                                                                                                    |               | ] |
| ☑ 1                                                                                                    | ACTO ADMINI                                                                                                    | STRATIVO      |   |
|                                                                                                    | 1 CUENTA DE C                                                                                                    | OBRO          |   |
| <b>I</b> 6                                                                                                    | OFICIO                                                                                                    |               |   |
| <b>V</b> 3                                                                                                    | D SOLICITUD                                                                                                    |               |   |
|                                                                                                    |                                                                                                    |               |   |
|                                                                                                    | ► ►I                                                                                                    | Página 1 de 1 | _ |
| Tipo de beneficiario *                                                                                                    | Beneficiario final                                                                                                    | Página 1 de 1 |   |
| Tipo de beneficiario *                                                                                                    | Beneficiario final                                                                                                    | Página 1 de 1 |   |
| Tipo de beneficiario *<br>Medio de pago *                                                                                     | Beneficiario final  Abono en cuenta                                                                                          | Página 1 de 1 |   |
| Tipo de beneficiario *<br>Medio de pago *<br>Abono en cuenta                                                                  | Beneficiario final  Abono en cuenta 298613                                                                                   | Página 1 de 1 |   |
| Tipo de beneficiario *<br>Medio de pago *<br>Abono en cuenta<br>Nombre de la cuenta                                           | Beneficiario final  Abono en cuenta  298613  Cuenta 298613                                                                   | Página 1 de 1 |   |
| Tipo de beneficiario *<br>Medio de pago *<br>Abono en cuenta<br>Nombre de la cuenta<br>Número de cuenta                       | Beneficiario final                                                                                                    | Página 1 de 1 |   |
| Tipo de beneficiario *<br>Medio de pago *<br>Abono en cuenta<br>Nombre de la cuenta<br>Número de cuenta<br>Entidad financiera | Beneficiario final         Abono en cuenta         298613         Cuenta 298613         21337729451         BANCO PRUEBA 172 | Página 1 de 1 |   |
| Tipo de beneficiario *<br>Medio de pago *<br>Abono en cuenta<br>Nombre de la cuenta<br>Número de cuenta<br>Entidad financiera | Beneficiario final<br>Abono en cuenta<br>298613<br>Cuenta 298613<br>21337729451<br>BANCO PRUEBA 172                          | Página 1 de 1 |   |

### Carpeta Ver Detalles:

Esta carpeta es de consulta y muestra un resumen de la radicación de soportes. Al dar clic en el botón "Guardar", el sistema indica el número consecutivo de la radicación.

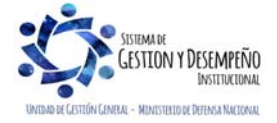

|                                |                       | GUÍA 58                     | Página 9 de 21                             |
|--------------------------------|-----------------------|-----------------------------|--------------------------------------------|
| MINISTERIO DE DEFENSA NACIONAL |                       | Código: FP-G-058            |                                            |
| Libertad y Orden               | República de Colombia | MODIFICACIÓN DE DEDUCCIONES | Versión: 1                                 |
|                                |                       | PRACTICADAS CSF-SSF         | Vigente a partir de : 7 de octubre de 2019 |

| Ipo de (<br>Informa | cuenta por pagar Pago no p<br>aciongeneral Egresos Ver  | Detailes                                   |                               |                |
|---------------------|---------------------------------------------------------|--------------------------------------------|-------------------------------|----------------|
| Ver D               | )etalles                                                |                                            |                               |                |
|                     | Orden Id                                                | Fecha                                      | Tipo Orden Pago               |                |
| <b>•</b> ••         | 59703218                                                | 2018-03-07                                 | OrdenPagoPresupuestal         |                |
|                     | Posiciones del<br>catálogo para pago<br>no presupuestal | Tercero<br>Beneficiario de<br>la Deducción | Valor máximo<br>para devolver | Valor en Pesos |
|                     | 2-01-04-02-01-03 RETE IVA -                             | S U.A.E. DIRECCION DE IMP                  | 0,00                          | 775.171,00     |
| I                   | ↓                                                       |                                            |                               | Página 1 de 1  |
|                     |                                                         |                                            |                               |                |

Una vez sea guardada la transacción el **Perfil:** "Gestión Contable" en la Web de Reportes por la **Ruta**: EPG / Cuentas por Pagar – Comprobante, puede verificar la transacción gestionada.

### 3.2 Aprobación de la radicación de soportes

Perfil: Gestión Contable o Central de Cuentas, Ruta: EPG / Radicación de Soportes /Aprobar / No Presupuestal.

Fecha de Registro: seleccionar la fecha del día en que se está efectuando la transacción.

Cuenta por Pagar No Presupuestal: buscar y seleccionar el número de la radicación soportes para un pago no presupuestal previamente creado.

Pago no presupuestal: dar clic en el botón de búsqueda para consultar y seleccionar el Concepto de Pago No Presupuestal 2-60-08 "órdenes de pago no presupuestales - Devolución de Deducciones", con el cual el sistema trae el valor total de la cuenta por pagar para la devolución de deducciones y dar clic en el botón "Aceptar".

En el campo Texto justificado, escribir la información del documento mediante el cual se autorizó efectuar el ajuste (concepto no presupuestal o beneficiario de la deducción).

**NOTA 2:** presionar el botón "Agregar" y hacer las correcciones teniendo en cuenta que el valor de la deducción seleccionada en este campo debe ser por el 100% de la radicación de la cuenta por pagar para que la orden de pago sea neto cero, de este modo, se ajusta la deduccion y/o tercero beneficiario sin salida de recursos.

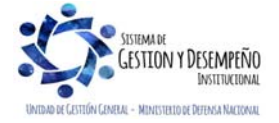

|                                              |                                                                                                    | GUÍA 58                                                                                                    | Página 10 de 21                              |  |
|----------------------------------------------|----------------------------------------------------------------------------------------------------|----------------------------------------------------------------------------------------------------|----------------------------------------------|--|
| MINISTERI                                    | O DE DEFENSA NACIONAL                                                                                                    |                                                                                                    | Código: FP-G-058                             |  |
| Autolu Oda                                   | República de Colombia                                                                                                    | MODIFICACIÓN DE DEDUCCIONES                                                                                                    | Versión: 1                                   |  |
| uberiod y Orden                              |                                                                                                    | PRACTICADAS CSF-SSF                                                                                                    | Vigente a partir de : 7 de octubr<br>de 2019 |  |
|                                              |                                                                                                    |                                                                                                    |                                              |  |
|                                              | Aprobar una Cuenta por Pagar para Pago N<br>Fecha de registro * 20                                                                                                    | 10 Presupuestal                                                                                                    |                                              |  |
|                                              | Cuenta por pagar no presupuestal * 25                                                                                                    | <u>8817</u>                                                                                                    |                                              |  |
|                                              | Pago no presupuestal                                                                                                    |                                                                                                    | Sála aplica cuanda al objetivo es            |  |
|                                              | Identificación Descripc                                                                                                    | ción Valor en Pesos<br>DRDENES DE PAG 114.146.00                                                                                                    | modificar el concepto de deducción           |  |
|                                              | 1                                                                                                    |                                                                                                    | practicada o modificar el beneficiario       |  |
|                                              |                                                                                                    | Limpiar                                                                                                    | de la deducción.                             |  |
|                                              | Definir deducciones Posiciones del                                                                                                    | Tercero                                                                                                    |                                              |  |
|                                              | catálogo para pago E<br>no presupuestal                                                                                                    | Beneficiario de Base Gravable Tarifa Valor a I<br>la Deducción                                                                                                    | Deduc                                        |  |
|                                              | <                                                                                                    |                                                                                                    | Agregar                                      |  |
|                                              | Valor total 114.146,00                                                                                                    |                                                                                                    |                                              |  |
|                                              | Valor total de deducciones     0,00       Valor neto     114.146,00                                                                                                    | /                                                                                                    |                                              |  |
|                                              | Texto justificado                                                                                                    | 0                                                                                                    |                                              |  |
|                                              |                                                                                                    | ~                                                                                                    |                                              |  |
|                                              | Datos Administrativos                                                                                                    | Guardar Limpiar                                                                                                    | Cancelar                                     |  |
|                                              |                                                                                                    |                                                                                                    |                                              |  |
| con este proceso se<br>realizar salida de re | e la siguiente pantana en la<br>e busca modificar el tercero<br>ecursos.                                                                                                    | beneficiario de la deducción o la posición r                                                                                                    | no presupuestal (deducciones), sin           |  |
| Si se requiere modif                         | ficar el beneficiario de la de                                                                                                    | educción, aquí se busca y se selecciona.                                                                                                    |                                              |  |
| Si se requiere modif                         | ficar el código de la deducci                                                                                                    | ión, se busca la posición no prespuestal rec                                                                                                    | querida.                                     |  |
| El cambio realizado                          | lo vincula el sistema al dar                                                                                                    | clic en el botón "Aceptar".                                                                                                    |                                              |  |
|                                              |                                                                                                    |                                                                                                    |                                              |  |
| En el ejemplo se e<br>equivocada el 2-01-    | está realizando cambio de<br>04-01-20 y se requiere cam                                                                                                    | e posición de catálago no presupuestal, i<br>nbiar por 2-01-04-01-28.                                                                                                    | inicialmente se registró de forma            |  |
| En el ejemplo se e<br>equivocada el 2-01-    | está realizando cambio de<br>04-01-20 y se requiere cam<br>IF - Definar Deducciones - Diálogo de                                                                                                    | e posición de catálago no presupuestal, i<br>nbiar por 2-01-04-01-28.                                                                                                    | inicialmente se registró de forma            |  |
| En el ejemplo se e<br>equivocada el 2-01-    | está realizando cambio de<br>04-01-20 y se requiere cam<br>IF - Definar Deducciones - Diálogo de<br>finar Deducciones                                                                                                    | e posición de catálago no presupuestal, i<br>nbiar por 2-01-04-01-28.<br><sup>2 página web</sup>                                                                                                    | inicialmente se registró de forma            |  |
| En el ejemplo se e<br>equivocada el 2-01-    | está realizando cambio de<br>·04-01-20 y se requiere cam<br>IF - Definar Deducciones - Diálogo de<br>finar Deducciones<br>Seleccionar Posicion                                                                                                    | e posición de catálago no presupuestal, i<br>nbiar por 2-01-04-01-28.<br>e página web                                                                                                    | inicialmente se registró de forma            |  |
| En el ejemplo se e<br>equivocada el 2-01-    | está realizando cambio de<br>04-01-20 y se requiere cam<br>IF - Definar Deducciones - Diálogo de<br>finar Deducciones<br>Seleccionar Posicion<br>Posiciones del catálogo para pago no<br>Jase Gravable                                                                                                    | e posición de catálago no presupuestal, i<br>nbiar por 2-01-04-01-28.<br>e página web                                                                                                    | inicialmente se registró de forma            |  |
| En el ejemplo se e<br>equivocada el 2-01-    | está realizando cambio de<br>04-01-20 y se requiere cam<br>IF - Definar Deducciones - Diálogo de<br>finar Deducciones<br>Seleccionar Posicion<br>Posiciones del catálogo para pago no<br>Base Gravable :<br>farifa :                                                                                                    | e posición de catálago no presupuestal, i<br>nbiar por 2-01-04-01-28.<br>e página web<br>presupuestal : 2-01-04-01-28 RETEFUENTE- OTROS<br>N/A                                                                                                    | inicialmente se registró de forma            |  |
| En el ejemplo se e<br>equivocada el 2-01-    | está realizando cambio de<br>04-01-20 y se requiere cam<br>IF - Definar Deducciones - Diálogo de<br>finar Deducciones<br>Seleccionar Posicion<br>Posiciones del catálogo para pago no<br>Base Gravable :<br>Farifa :<br>/alor a Deducir :                                                                                    | e posición de catálago no presupuestal, i<br>nbiar por 2-01-04-01-28.<br>e página web<br>presupuestal : 2-01-04-01-28 RETEFUENTE- OTROS<br>N/A<br>N/A<br>114.146,00                                                                                        | inicialmente se registró de forma            |  |
| En el ejemplo se e<br>equivocada el 2-01-    | está realizando cambio de<br>:04-01-20 y se requiere cam<br>IF - Definar Deducciones - Diálogo de<br>finar Deducciones<br>Seleccionar Posicion<br>Posiciones del catálogo para pago no<br>Base Gravable :<br>Farifa :<br>Valor a Deducir :<br>Saldo Disponible para Ordenar Pago :<br>Fercero Beneficiario de la Deducción : | e posición de catálago no presupuestal, i<br>nbiar por 2-01-04-01-28.<br>e página web<br>presupuestal : 2-01-04-01-28 RETEFUENTE- OTROS<br>N/A<br>N/A<br>N/A<br>114.146,00<br>114.146,00<br>ADMINISTRACION DESCENTRALIZ/<br>ESTABLECIMIENTO PUBLICO Prueto | ADA<br>Da 19                                 |  |
| En el ejemplo se equivocada el 2-01-         | está realizando cambio de<br>04-01-20 y se requiere cam<br>IF - Definar Deducciones - Diálogo de<br>finar Deducciones<br>Seleccionar Posicion<br>Posiciones del catálogo para pago no<br>Jase Gravable :<br>Farifa :<br>Valor a Deducir :<br>Saldo Disponible para Ordenar Pago :<br>Fercero Beneficiario de la Deducción :  | e posición de catálago no presupuestal, i<br>nbiar por 2-01-04-01-28.<br>presupuestal : 2-01-04-01-28 RETEFUENTE- OTROS<br>N/A<br>N/A<br>N/A<br>114.146,00<br>114.146,00<br>ADMINISTRACION DESCENTRALIZ/<br>ESTABLECIMIENTO PUBLICO Pruet                  | ADA<br>a 19<br>ar Cancelar                   |  |
| En el ejemplo se e<br>equivocada el 2-01-    | está realizando cambio de<br>04-01-20 y se requiere cam<br>IF - Definar Deducciones - Diálogo de<br>finar Deducciones<br>Seleccionar Posicion<br>Posiciones del catálogo para pago no<br>Base Gravable :<br>Farifa :<br>Valor a Deducir :<br>Saldo Disponible para Ordenar Pago :<br>Fercero Beneficiario de la Deducción :  | e posición de catálago no presupuestal, i<br>nbiar por 2-01-04-01-28.<br>presupuestal : 2-01-04-01-28 RETEFUENTE- OTROS<br>N/A<br>N/A<br>114.146,00<br>114.146,00<br>ADMINISTRACION DESCENTRALIZ/<br>ESTABLECIMIENTO PUBLICO Pruet<br>Acept                | ADA<br>ba 19<br>ar Cancelar                  |  |
| En el ejemplo se equivocada el 2-01-         | está realizando cambio de<br>:04-01-20 y se requiere cam<br>IF - Definar Deducciones - Diálogo de<br>finar Deducciones<br>Seleccionar Posicion<br>Posiciones del catálogo para pago no<br>Base Gravable :<br>Farifa :<br>/alor a Deducir :<br>Saldo Disponible para Ordenar Pago :<br>Fercero Beneficiario de la Deducción : | e posición de catálago no presupuestal, i<br>nbiar por 2-01-04-01-28.<br>presupuestal : 2-01-04-01-28 RETEFUENTE- OTROS<br>N/A<br>N/A<br>N/A<br>114.146,00<br>114.146,00<br>ADMINISTRACION DESCENTRALIZ/<br>ESTABLECIMIENTO PUBLICO Pruet                  | nicialmente se registró de forma             |  |

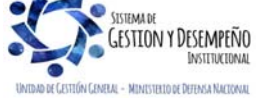

|                  |                                | GUÍA 58                     | Página 11 de 21                            |
|------------------|--------------------------------|-----------------------------|--------------------------------------------|
|                  | MINISTERIO DE DEFENSA NACIONAL |                             | Código: FP-G-058                           |
| Libertad y Orden | Libertod y Orden               | MODIFICACIÓN DE DEDUCCIONES | Versión: 1                                 |
|                  |                                | PRACTICADAS CSF-33F         | Vigente a partir de : 7 de octubre de 2019 |

Dar clic en el boton "Aceptar", con lo que el sistema trae la información de la nueva posición del catálogo para pago no presupuestal.

Seleccionar Posición: mediante el botón de búsqueda seleccionar la posición del catálogo para pago no presupuestal que corresponde a la deducción correcta. Si sólo se requiere ajustar el tercero de la deducción, se vuelve a seleccionar el mismo concepto de descuento.

El sistema presenta dicha selección en la pantalla principal una vez sea seleccionada.

Posiciones del catálogo para pago no presupuestal: el sistema presenta la identificación y descripción de concepto de deducción seleccionado.

Base Gravable: dependiendo de la deducción seleccionada, el sistema activa este campo y presenta la tarifa a aplicar.

Valor a Deducir: digitar el valor correspondiente. Debe ser igual al valor máximo a devolver.

Saldo Disponible para Ordenar Pago: el sistema presenta el valor máximo que se puede modificar, es decir que no se puede ajustar por un valor superior al que se practicó la deducción original.

**Tercero Beneficiario de la Deducción:** dependiendo de la posición del catálogo para pago no presupuestal, el sistema presenta los datos del beneficiario de dicha deducción.

| Fecha (<br>Cuenta<br>Pago n                                                              | de registro *<br>por pagar no presupue<br>o presupuestal                                                        | 2017-02-27<br><b>25817</b><br>                                                                                                    |                      |                    |                            |
|------------------------------------------------------------------------------------------|----------------------------------------------------------------------------------------------------|----------------------------------------------------------------------------------------------------|----------------------|--------------------|----------------------------|
| Pago                                                                                     | no presupuestal                                                                                                 |                                                                                                    |                      |                    |                            |
| Id                                                                                       | lentificación                                                                                                   | Descripción                                                                                                    |                      | Valor en Pesos     |                            |
|                                                                                          | 2-60-08                                                                                                    | 2-60-08 ORDENES DE PAG                                                                                                    |                      | 114.146,00         |                            |
|                                                                                          |                                                                                                    |                                                                                                    |                      | Limpiar            | Aceptar                    |
| Defini                                                                                   | ir deducciones                                                                                                  | -                                                                                                    |                      |                    |                            |
| Antes de guardar la<br>aprobación verificar                                              | iciones del<br>ogo para pago<br>esupuestal<br>14-01-28 RETEFUENTE                                               | I ercero<br>Beneficiario de<br>la Deducción<br>E ADMINISTRACION DESCE                                                                                                 | Base Gravable<br>N/A | Tarifa Valor a Dec | lucir <sup>5</sup>         |
| Antes de guardar la<br>aprobación verificar<br>que el valor "Neto                        | iciones del<br>popo para pago<br>esupuestal<br>04-01-28 RETEFUENTE                                              | lercero<br>Beneficiario de<br>la Deducción<br>E ADMINISTRACION DESCE                                                                                                  | Base Gravable<br>N/A | Tarifa Valor a Dec | Agregar                    |
| Antes de guardar la<br>aprobación verificar<br>que el valor "Neto<br>Cero" sea igual a 0 | iciones del<br>Dopo para pago<br>esupuestal<br>14-01-28 RETEFUENTE                                              | EPECERO<br>Beneficiario de<br>la Deducción<br>E ADMINISTRACIÓN DESCE<br>114.146,00                                                                                    | Base Gravable<br>N/A | Tarifa Valor a Dec | Agregar                    |
| Antes de guardar la<br>probación verificar<br>que el valor "Neto<br>Cero" sea igual a 0  | iciones del<br>popo para pago<br>esupuestal<br>14-01-28 RETEFUENTE<br>tal<br>tal<br>otal de deducciones<br>neto | E ADMINISTRACIÓN DESCE                                                                                                    | Base Gravable<br>N/A | Tarifa Valor a Dec | Agregar                    |
| Antes de guardar la<br>probación verificar<br>que el valor "Neto<br>cero" sea igual a 0  | tal de deducciones                                                                                              | Beneficiario de<br>la Deducción     E ADMINISTRACIÓN DESCE  114.146,00 114.146,00 0,00 Se realiza el ajuste para corrección por posición de catálogo no presupuestal. | Base Gravable        | Tarifa Valor a Dec | Jucir S<br>GGOO<br>Agregar |

Dar clic en el botón "Aceptar" con lo cual el sistema presenta la información consolidada y habilita nuevamente el botón "Agregar" con el fin de repetir los pasos anteriores si se requiere ajustar otra deducción.

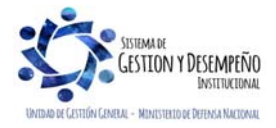

|                  |                                          | GUÍA 58                     | Página 12 de 21                            |
|------------------|------------------------------------------|-----------------------------|--------------------------------------------|
| MINIS            | MINISTERIO DE DEFENSA NACIONAL           |                             | Código: FP-G-058                           |
| Libertad y Orden | República de Colombia<br>Ubertod y Orden | MODIFICACIÓN DE DEDUCCIONES | Versión: 1                                 |
|                  |                                          | PRACTICADAS CSF-SSF         | Vigente a partir de : 7 de octubre de 2019 |

Digitar el texto justificativo y dar clic en el botón "Guardar", con lo cual el sistema emite el mensaje indicando que la cuenta por pagar no presupuestal ha sido aprobada exitosamente.

### 3.3 Generación de la orden de pago no presupuestal

El **Perfil**: Pagador Central o Regional por la **Ruta**: EPG / Orden de Pago No Presupuestal / De Cuenta por Pagar, efectúa la generación de la orden de pago de la devolución de deducciones. El sistema presenta la siguiente pantalla:

| nta por pagar aprobada "  | 23011 Aceptar                                                             |
|---------------------------|---------------------------------------------------------------------------|
| Fecha límite de pago      | 2017-03-03                                                                |
| Beneficiario              | Apellido 1 449565 Apellido 2 449565, Nombre 1 449565 Otros Nombres 449565 |
| Fesorería                 | 13-01-01-DT DIRECCION TESORO NACION DGCPTN                                |
| Tipo de beneficiario      | Beneficiario final                                                        |
| Medio de pago             | Abono en cuenta                                                           |
| Dependencia pagos no pres | upuestales COMANDO FUERZA AEREA                                           |
|                           |                                                                           |
|                           |                                                                           |

Fecha de registro: el sistema presenta la fecha del día en que se está realizando la transacción.

Cuenta por pagar aprobada: mediante el botón de búsqueda seleccionar el número de la radicación de soportes aprobada.

Dar clic en el botón "Aceptar" para que el sistema cargue la información de la misma.

Fecha límite de pago: digitar la fecha en que se efectuará el pago.

Dar clic en el botón "Guardar" con lo cual el sistema indica la creación de la orden de pago y el consecutivo de creación.

#### 3.4 Autorización de la orden de pago no presupuestal

El **Perfil** Pagador Central o Regional por la **Ruta** PAG / Administrar Órdenes de Pago / Autorizar, adelanta la autorización de la orden de pago. El sistema presenta la siguiente pantalla:

| Autorizar Ordenes de F | 'ago              |                      |                                          |
|------------------------|-------------------|----------------------|------------------------------------------|
| Fecha de Registro      | 2017-02-27        |                      |                                          |
| Ordenes de Pago *      |                   |                      |                                          |
| Orden de pago          | Fecha de Registro | Fecha Limite de Pago | Nombre o Razón Social del Beneficiario   |
| 34431017               | 2017-02-27        | 2017-03-03           | Nombre 1 449565 Apellido 1 449565 Apelli |
|                        | ► ►I              |                      |                                          |
| <                      |                   |                      | >                                        |
|                        |                   | Aprobar              | Avance Procesamiento Cancelar            |

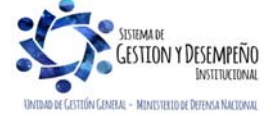

| MINISTERIO DE DEFENSA NACIONAL<br>República de Colombia | GUÍA 58                     | Página 13 de 21     |
|---------------------------------------------------------|-----------------------------|---------------------|
|                                                         |                             | Código: FP-G-058    |
|                                                         | MODIFICACIÓN DE DEDUCCIONES | Versión: 1          |
|                                                         |                             | PRACTICADAS CSF-55F |

Fecha de Registro: el sistema presenta la fecha del día en que se está adelantando la autorización.

Órdenes de Pago: mediante el botón de búsqueda y utilizando como filtro Tipo de orden de pago "Orden de pago de egresos no presupuestales", seleccionar la orden de pago objeto de la devolución y dar clic en el botón "Aceptar", con lo que el sistema trae la información de la orden de pago para ser aprobada.

|                                       | <sup>o</sup> ago          |                      |                                 |     |
|---------------------------------------|---------------------------|----------------------|---------------------------------|-----|
| Aedios de pagos                       | Abono en cuenta           |                      | ~                               |     |
| Estado                                | Generada                  |                      | $\sim$                          |     |
| echa límite de pago                   | Inicio* 2017-03-03        | Fi Fi                | n* 2017-03-03 🖵                 |     |
| ipo de moneda                         |                           |                      |                                 |     |
| lúmero de orden de<br>ago             | Inicio                    | Fin                  |                                 |     |
| Beneficiario                          |                           |                      |                                 |     |
| Seneficiario del pago                 |                           |                      | _<br>] [ ]                      |     |
| ipo de orden de pago                  | * Orden Pago Egresos N    | o Presupuestal       | ~                               |     |
| /alor neto pesos                      | Inicio                    | Fin                  |                                 |     |
|                                       |                           |                      | vieguada Avanzada 🛛 Rua         |     |
| Z Todos                               |                           | В                    | usqueua Avanzaua Bus            | car |
|                                       | e Pago Fecha de Registro  | Fecha Limite de Pago | Beneficiario                    | _   |
| Seleccione Orden de                   |                           | _                    |                                 |     |
| Seleccione Orden de                   | 431017 2017-02-27         | 2017-03-03           | Apellido 1 449565 Apellido 2 44 | 956 |
| Seleccione Orden de<br>34             | 431017 2017-02-27<br>▶ ▶I | 2017-03-03           | Apellido 1 449565 Apellido 2 44 | 956 |
| Seleccione Orden d<br>34<br>14 4<br>C | 431017 2017-02-27         | 2017-03-03           | Apellido 1 449565 Apellido 2 44 | 956 |

Dar clic en el botón "Aprobar" para generar el avance de procesamiento

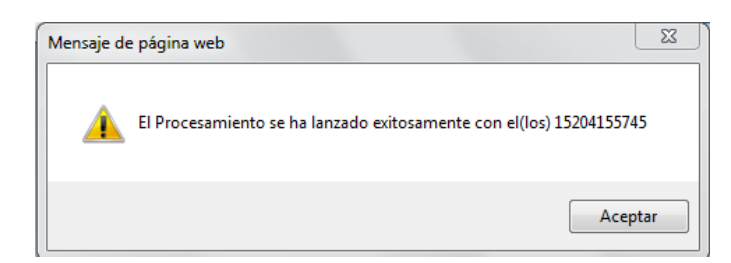

Mediante el botón de "Avance Procesamiento" verificar el resultado del proceso de autorización para pago de la orden de pago, en este paso el estado de la orden de pago debe pasar de "Generada" a "Autorizada".

#### 3.5 Pago orden de pago no presupuestal con valor neto cero

Debido a que la orden de pago tiene un valor neto cero ya que se adelantó para realizar ajustes a las deducciones practicadas sin salida de recursos, el proceso de pago de la misma lo realiza el **Perfil:** Pagador Central o Regional por la **Ruta**: PAG / Administrar órdenes de pago / Pago de orden de pago con valor neto cero.

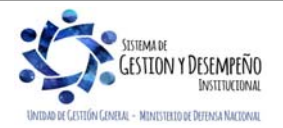

| AB               |                                | GUÍA 58                     | Página 14 de 21                            |
|------------------|--------------------------------|-----------------------------|--------------------------------------------|
|                  | MINISTERIO DE DEFENSA NACIONAL |                             | Código: FP-G-058                           |
| Libertad y Orden | República de Colombia          | MODIFICACIÓN DE DEDUCCIONES | Versión: 1                                 |
|                  |                                | PRACTICADAS CSF-35F         | Vigente a partir de : 7 de octubre de 2019 |

Fecha del sistema: el sistema trae automáticamente la fecha de creación del documento de pago.

Órdenes de Pago: buscar y seleccionar la orden de pago no presupuestal previamente creada.

**NOTA 3:** si la orden de pago no quedó con valor neto cero, el sistema no la mostrará para realizar esta transacción. Una vez seleccionada, presionar el botón "Guardar", posteriormente verificar el estado de la órden de pago no presupuestal por el botón "Avance de Procesamiento".

**NOTA 4:** una vez asignado el estado pagado a la orden de pago con valor neto igual a cero, la deducción puede ser consultada. Ver numeral 4.3 de la presente Guía Financiera.

|                                                                                                    | e pagade a ana                                                   | 07.00             | page con                                   |                                | ,                           | 9 <u>-</u>       |          |           |          |               |                         |              |        |
|----------------------------------------------------------------------------------------------------|------------------------------------------------------------------|-------------------|--------------------------------------------|--------------------------------|-----------------------------|------------------|----------|-----------|----------|---------------|-------------------------|--------------|--------|
| Ordenes de p                                                                                                    | bago *                                                           | -07-09            |                                            |                                | ]                           |                  |          |           |          |               |                         |              |        |
| Número de 0                                                                                                    | Orden de Pago                                                    | Fech              | a de Regi                                  | istro Non<br>Soc               | nbre o Raz<br>ial del Ben   | ón<br>Ieficiario |          | Tipo d    | le Mone  | eda Va<br>tip | alor neto e<br>o de mon | en el<br>eda | N<br>I |
|                                                                                                    |                                                                  |                   |                                            |                                |                             |                  | <<       | No contie | ene regi | istros >>     |                         |              |        |
|                                                                                                    |                                                                  | ► ►I              |                                            |                                |                             |                  |          |           |          |               |                         |              | •      |
| Datos Ad                                                                                                    | ministrativos                                                    |                   |                                            |                                |                             | Ĩ                | Avanc    | e Proces  | amient   | o Gua         | ardar                   | Cancela      |        |
| 230371                                                                                                    |                                                                  |                   |                                            |                                |                             |                  |          |           |          |               |                         |              |        |
| 714-07-                                                                                                    | Detalle de Proce                                                 | samiento d        | de Ordenes                                 | s de Pago                      |                             |                  |          |           |          |               |                         |              |        |
| /14-0/-<br>)<br><br>Je Registro<br>/29                                                                                                    | Detalle de Proce<br>Tarea Estado<br>Fecha de Lanz                | samiento o        | de Ordenes<br>Sele<br>2014-                | s de Pago<br>ccione            | •                           |                  |          |           |          |               |                         |              |        |
| 714-07-<br>)<br><br>de Registro<br>7-09<br>                                                                                                    | Detalle de Proce<br>Tarea Estado<br>Fecha de Lanz                | samiento o        | de Ordenes<br>Sele<br>2014-                | o de Pago<br>ccione            |                             |                  |          |           |          |               | Buscar                  |              |        |
| 714-07-<br><br><br><br><br><br><br><br><br><br><br><br><br><br><br><br><br><br><br><br><br><br><br><br><br><br><br><br><br><br><br><br><br><br><br><br><br><br><br><br><br><br><br><br><br><br><br><br><br><br><br><br><br><br><br><br><br><br><br><br><br><br><br><br><br><br><br><br><br><br><br><br><br><br> | Detaile de Proce<br>Tarea Estado<br>Fecha de Lanz<br>Seleccionar | samiento o<br>ado | de Ordenes<br>Sele<br>2014-<br>Orden Page  | s de Pago<br>eccione<br>-07-09 | ▼<br>▼<br>Tarea E           | Estado           | Descript | cion      |          |               | Buscar                  |              |        |
| 714-07-<br>)<br><br>de Registro<br>7-09<br>1                                                                                                    | Detalle de Proce<br>Tarea Estado<br>Fecha de Lanz<br>Seleccionar | samiento o<br>ado | de Ordeness<br>Sele<br>2014-<br>Orden Page | a de Pago<br>ccione<br>-07-09  | ▼<br>▼<br>Tarea B<br>Finali | Estado           | Descripe | cion      | de Pago  | [             | Buscar                  |              |        |

Una vez pagada la orden de pago neto cero, se ajusta el tercero o el código no presupuestal de la deducción.

### 3.6 Traslado de movimientos de deducciones

Para realizar una devolución de deducciones el sistema valida que en la bolsa de deducciones se encuentre saldo por pagar en la posición de catálogo no presupuestal para la cual se requiere hacer la devolución, en caso de que el saldo sea insuficiente el SIIF Nación tiene una funcionalidad que permite trasladar saldos al interior de una Unidad o Subunidad

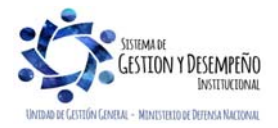

|                  |                                | GUÍA 58                     | Página 15 de 21                            |
|------------------|--------------------------------|-----------------------------|--------------------------------------------|
|                  | MINISTERIO DE DEFENSA NACIONAL |                             | Código: FP-G-058                           |
| Libertad y Orden | República de Colombia          | MODIFICACIÓN DE DEDUCCIONES | Versión: 1                                 |
|                  |                                | PRACTICADAS CSF-SSF         | Vigente a partir de : 7 de octubre de 2019 |

Ejecutora, a partir de una posición de pago no presupuestal a otra, siempre y cuando dependan del mismo concepto de retención.

Es importante aclarar las dos precondiciones que se deben cumplir para que esta transacción sea exitosa:

- 1. El tercero beneficiario y la Tesorería que realiza el pago deben ser los mismos registrados para la posición de pago no presupuestal a la que se efectúa la reducción.
- 2. El código de deducción debe depender jerárquicamente de la misma posición no presupuestal de la que se va a reducir.

El traslado de deducciones es una transacción que debe realizarse **garantizando la coordinación de las áreas contables y de tesorería** debido a que modifica información tributaria y contable, impactando los estados financieros, las certificaciones de retenciones practicadas y la información exógena que genera el sistema.

Perfil: Pagador Central o Regional, Ruta: EPG / Traslado de deducciones / Crear.

El aplicativo vincula de forma automática: la fecha de registro, la Subunidad que va a realizar el traslado de las deducciones, el beneficiario de la deducción y los conceptos de descuento que poseen saldo disponible.

|        |                            |                                                                     | TRASLA        | DO DE MOVIMI              | ENTOS DE DEDUCCIONES                                  |               |            |        |
|--------|----------------------------|---------------------------------------------------------------------|---------------|---------------------------|-------------------------------------------------------|---------------|------------|--------|
| fech   | a Registro: 17/04/2        | 2018 1:47:21 p. m. Unidad/subunidad:                                | 15-01-01-0    | 00 00                     | GESTIÓN GENERAL                                       |               |            |        |
| arca R | lecurso DTN : 🔍 SI 🤇       | No                                                                  |               |                           |                                                       |               |            |        |
|        |                            |                                                                     |               | Posiciones no             | presupuestales                                        |               |            |        |
|        | Codigo Deduccion           | Descripcion Deduccion                                               | Tesoreria     | Documento<br>Beneficiario | Beneficiario                                          | Saldo         | Reduccior  | 0      |
| 0      | 2-20-01-01-01-02           | DTOS EMPLEADO EPS PÚBLICAS                                          | 13-01-01-DT   | 128                       | MINISTERIO DE DEFENSA NACIONAL -<br>GESTION GENERAL   | 121.500,0     | D          |        |
| 0      | 2-20-01-01-01-01           | DTOS EMPLEADO EPS PRIVADAS                                          | 13-01-01-DT   | 128                       | MINISTERIO DE DEFENSA NACIONAL -<br>GESTION GENERAL   | 77.200,0      | D          |        |
| 0      | 2-01-04-01-21              | 2-01-04-01-21 RETEFUENTE - RENDIMIENTOS<br>FINANCIEROS              |               | 01-DT 19                  | U.A.E. DIRECCION DE IMPUESTOS Y<br>ADUANAS NACIONALES | 285.470.184,0 | D          |        |
| 0      | 2-01-05-01-01-03-05        | RETENCION ICA COMERCIAL SERVICIOS<br>DEMÁS ACTIVIDADES DE SERVICIOS | 13-01-01-DT   | 3141                      | No Aplica Administración Central Prueba 3141          | 7.107.048,0   | D          |        |
| 0      | 2-01-04-01-03-01           | RETEFUENTE - HONORARIOS - PERSONAS<br>DECLARANTES                   | 13-01-01-DT   | 19                        | U.A.E. DIRECCION DE IMPUESTOS Y<br>ADUANAS NACIONALES | 30.661.046,0  | D          |        |
| trar P | OF. Seleccione<br>Posicion |                                                                     |               |                           |                                                       |               | ~          | >>     |
|        | Beneficiario               | c                                                                   | odigo Entidad |                           |                                                       | Entid         | ad         |        |
|        |                            |                                                                     |               |                           |                                                       |               | <<         | >>     |
|        |                            |                                                                     |               | Posiciones no             | presupuestales                                        |               |            |        |
|        | Codigo Deduccio            | on Descripcion Deduccio                                             | m             | Tesoreria                 | Documento Beneficiario                                | Beneficiario  | Saldo Caus | sacion |
|        |                            |                                                                     |               |                           |                                                       |               | ~~         | >>     |
| Datos  | s Administrativos          |                                                                     |               |                           |                                                       |               |            | G      |

Dar clic en la lista desplegable denominada "Filtrar Por" y seleccionar alguna de las opciones que presenta el sistema: "Beneficiario" o "Posición".

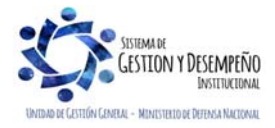

|                  |                                | GUÍA 58                     | Página 16 de 21                               |
|------------------|--------------------------------|-----------------------------|-----------------------------------------------|
| <b>H</b>         | MINISTERIO DE DEFENSA NACIONAL |                             | Código: FP-G-058                              |
| Libertad y Orden | República de Colombia          | MODIFICACIÓN DE DEDUCCIONES | Versión: 1                                    |
|                  |                                | PRACTICADAS CSE-335         | Vigente a partir de : 7 de octubre<br>de 2019 |

Registrar el número de documento de identificación cuando seleccione el filtro por "Beneficiario" o registrar el código del concepto de descuento cuando seleccione el filtro por "Posición". Presionar la tecla "Enter".

El sistema presenta los conceptos de descuento que tienen saldo mayor a cero en la bolsa de deducciones para las condiciones de filtro realizadas.

Seleccionar el concepto de descuento que se requiere y registrar el valor de "Reducción".

| larca  | Recurso DTN : 🌻 SI 🤇 | No                                                                                                    |             |                           |                                                                     |                |           |
|--------|----------------------|----------------------------------------------------------------------------------------------------|-------------|---------------------------|---------------------------------------------------------------------|----------------|-----------|
|        |                      |                                                                                                    |             | Posiciones n              | o presupuestales                                                    |                |           |
|        | Codigo Deduccion     | Descripcion Deduccion                                                                                                    | Tesoreria   | Documento<br>Beneficiario | Beneficiario                                                        | Saldo          | Reduccion |
| 0      | 2-01-04-01-17        | RETEFUENTE - COMBUSTIBLES                                                                                                    | 13-01-01-DT | 800197268                 | ADMINISTRACION DESCENTRALIZADA<br>ESTABLECIMIENTO PUBLICO Prueba 19 | 809.389,00     |           |
| 0      | 2-01-05-01-01-03-05  | RETENCION ICA COMERCIAL SERVICIOS<br>DEMÁS ACTIVIDADES DE SERVICIOS                                                                           | 13-01-01-DT | 899999061                 | ADMINISTRACION CENTRAL Prueba 3141                                  | 102.971.579,00 |           |
| ۲      | 2-01-04-01-20        | RETEFUENTE - COMPRAS Y OTROS INGRESOS<br>TRIBUTARIOS EN GENERAL                                                                               | 13-01-01-DT | 800197268                 | ADMINISTRACION DESCENTRALIZADA<br>ESTABLECIMIENTO PUBLICO Prueba 19 | 60.202.102,00  | 110000    |
| 0      | 2-01-05-01-01-02-03  | RETENCION ICA COMERCIAL VENTA DE<br>CIGARRILLOS Y LICORES VENTA DE<br>COMBUSTIBLES DERIVADOS DEL PETRÔLEO Y<br>VENTA DE JOYAS                 | 13-01-01-DT | 899999061                 | ADMINISTRACION CENTRAL Prueba 3141                                  | 3.397.793,00   |           |
| 0      | 2-01-05-01-01-03-01  | RETENCION ICA COMERCIAL SERVICIOS<br>TRANSPORTE PUBLICACIÓN DE REVISTAS,<br>LIBROS Y PERIÓDICOS RADIODIFUSIÓN Y<br>PROGRAMACIÓN DE TELEVISIÓN | 13-01-01-DT | 80090001                  | ADMINISTRACION CENTRAL Prueba 3141                                  | 378.675.00     |           |
| iltrar | Por Posicion 🗸       |                                                                                                    |             |                           |                                                                     |                | <<        |
|        |                      | Codigo Entidad                                                                                                    |             |                           | 1                                                                   | Intidad        |           |
| 0      | 15-01-05             |                                                                                                    |             | MINISTERIO D              | E DEFENSA NACIONAL - FUERZA AEREA                                   |                |           |
| 0      | 15-01-05             |                                                                                                    |             | MINISTERIO D              | E DEFENSA NACIONAL - FUERZA AEREA                                   |                |           |
| 1000   |                      |                                                                                                    |             | 540 405101                | DE COMPRAS ELERZA AEREA COLONRIANA                                  |                |           |

**NOTA 5**: se debe tener cuidado en seleccionar la misma Subunidad en la que se está trabajando, ya que el sistema muestra todas las Subunidades de la misma Unidad que tengan saldo en la posición de catálogo no presupuestal que se filtró.

Ejemplo: si el concepto de descuento seleccionado para realizar la reducción es **2-01-04-01**-20, sólo se puede realizar traslado a las posiciones de descuento que comienzan por **2-01-04-01**, para el ejemplo se selecciona **2-01-04-01**-03-01.

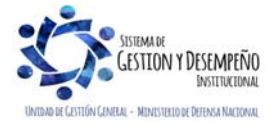

|                  |                                | GUÍA 58                     | Página 17 de 21                            |
|------------------|--------------------------------|-----------------------------|--------------------------------------------|
| <b>H</b>         | MINISTERIO DE DEFENSA NACIONAL |                             | Código: FP-G-058                           |
| Libertad y Orden | República de Colombia          | MODIFICACIÓN DE DEDUCCIONES | Versión: 1                                 |
|                  |                                | PRACTICADAS CSF-35F         | Vigente a partir de : 7 de octubre de 2019 |

|           | and the second second se |                                                                                                    |                  | Posiciones n                     | o presupuestales                                                    |               |           |  |  |  |
|-----------|----------------------------------------------------------------------------------------------------|----------------------------------------------------------------------------------------------------|------------------|----------------------------------|---------------------------------------------------------------------|---------------|-----------|--|--|--|
| ۲         | 2-01-04-01-20                                                                                                    | RETEFUENTE - COMPRAS Y OTROS INGRESOS<br>TRIBUTARIOS EN GENERAL                                                                               | 13-01-01-DT      | 800197268                        | ADMINISTRACION DESCENTRALIZADA<br>ESTABLECIMIENTO PUBLICO Prueba 19 | 60.202.102,00 | 110000    |  |  |  |
| 0         | 2-01-05-01-01-02-03                                                                                                    | RETENCION ICA COMERCIAL VENTA DE<br>CIGARRILLOS Y LICORES VENTA DE<br>COMBUSTIBLES DERIVADOS DEL PETRÓLEO Y<br>VENTA DE JOYAS                 | 13-01-01-DT      | 899999061                        | ADMINISTRACION CENTRAL Prueba 3141                                  | 3.397.793,00  |           |  |  |  |
| 0         | 2-01-05-01-01-03-01                                                                                                    | RETENCION ICA COMERCIAL SERVICIOS<br>TRANSPORTE PUBLICACIÓN DE REVISTAS,<br>LIBROS Y PERIÓDICOS RADIODIEUSIÓN Y<br>PROGRAMACIÓN DE TELEVISIÓN | 13-01-01-DT      | 899999061                        | ADMINISTRACION CENTRAL Prueba 3141                                  | 378.675,00    |           |  |  |  |
| Filtrar F | Por: Seleccione 🗸                                                                                                    |                                                                                                    |                  |                                  |                                                                     |               | << >>>    |  |  |  |
|           |                                                                                                    | Codigo Entidad                                                                                                    |                  |                                  |                                                                     | Entidad       |           |  |  |  |
| 0         | 15-01-05                                                                                                    |                                                                                                    |                  | MINISTERIO DE                    | DEFENSA NACIONAL - FUERZA AEREA                                     |               |           |  |  |  |
| ۲         | 15-01-05-000                                                                                                    |                                                                                                    |                  | COMANDO FUE                      | COMANDO FUERZA AEREA                                                |               |           |  |  |  |
| 0         | 15-01-05-001                                                                                                    |                                                                                                    |                  | FAC AGENCIA E                    | E COMPRAS FUERZA AEREA COLOMBIANA                                   |               |           |  |  |  |
|           |                                                                                                    |                                                                                                    |                  |                                  |                                                                     |               | << >>     |  |  |  |
|           |                                                                                                    |                                                                                                    |                  | Posiciones no                    | presupuestales                                                      |               |           |  |  |  |
|           | Codigo Deduccion                                                                                                    | Descripcion Deduccion                                                                                                    | <u>Tesoreria</u> | <u>Documento</u><br>Beneficiario | Beneficiario                                                        | Saldo         | Causacion |  |  |  |
|           | 2-01-04-01-01                                                                                                    | RETEFUENTE - INGRESOS LABORALES                                                                                                    | 13-01-01-DT      | 800197268                        | ADMINISTRACION DESCENTRALIZADA<br>ESTABLECIMIENTO PUBLICO Prueba 19 | 0,00          |           |  |  |  |
|           | 2-01-04-01-17                                                                                                    | RETEFUENTE - COMBUSTIBLES                                                                                                    | 13-01-01-DT      | 800197268                        | ADMINISTRACION DESCENTRALIZADA<br>ESTABLECIMIENTO PUBLICO Prueba 19 | 809.369,00    | 0         |  |  |  |
|           | 2-01-04-01-20                                                                                                    | RETEFUENTE - COMPRAS Y OTROS INGRESOS<br>TRIBUTARIOS EN GENERAL                                                                               | 13-01-01-DT      | 800197268                        | ADMINISTRACION DESCENTRALIZADA<br>ESTABLECIMIENTO PUBLICO Prueba 19 | 60.202.102,00 | 0         |  |  |  |
| ~         | 2-01-04-01-03-01                                                                                                    | RETEFUENTE - HONORARIOS - PERSONAS<br>DECLARANTES                                                                                             | 13-01-01-DT      | 800197268                        | ADMINISTRACION DESCENTRALIZADA<br>ESTABLECIMIENTO PUBLICO Prueba 19 | 55.109.210,00 | 110000    |  |  |  |
|           |                                                                                                    |                                                                                                    |                  |                                  |                                                                     |               |           |  |  |  |
|           |                                                                                                    |                                                                                                    |                  |                                  |                                                                     |               | << >>     |  |  |  |

Datos administrativos: se debe registrar la información del soporte con el cual se autoriza efectuar el traslado del saldo.

Registrar el valor de la causación y dar clic en el botón "Guardar".

### 3.7 Registros contables

#### 3.7.1 Registros contables traslado de deducciones

Esta transacción modifica la bolsa de deducciones y efectúa los registros contables de reclasificación de deducciones, lo que se puede evidenciar en el libro diario a través de la transacción con código EPG021 "Traslado de movimiento de deducciones".

| CODIGO CONTABLE | NOMBRE DE LA CUENTA | DEBITO | CRÉDITO |
|-----------------|---------------------|--------|---------|
| 2436XX001       | Retenido            | XXX    |         |
| 2436XX001       | Retenido            |        | XXX     |

### 4 ANÁLISIS REPORTES

### 4.1 Reporte cuentas por pagar

El **Perfil**: "Gestión Contable" en la Web de Reportes por la **Ruta**: EPG / Cuentas por Pagar – Comprobante, puede verificar la transacción gestionada en el numeral 3.1 de la presente guía financiera. El sistema genera el siguiente reporte:

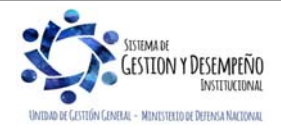

|                      |                        |                         |            |               | G               | GUÍA 58                |                   | Página 18 de 2            | 1                 |  |
|----------------------|------------------------|-------------------------|------------|---------------|-----------------|------------------------|-------------------|---------------------------|-------------------|--|
| MIN 💓                | NISTERIO DE D          | EFENSA NAC              | IONAL      |               |                 |                        |                   | Código: FP-G-(            | )58               |  |
| Libertad v Orden     | Re                     | pública de Col          | ombia      |               | MODIFICACIÓ     | N DE DEDUCCI           | ONES              | Versión: 1                |                   |  |
| bound y orden        |                        |                         |            |               | PRACTIC         | CADAS CSF-SS           | F                 | Vigente a partir          | de · 7 de octubre |  |
|                      |                        |                         |            |               |                 |                        |                   | de 2019                   |                   |  |
|                      |                        |                         |            |               |                 |                        |                   | 40 2010                   |                   |  |
|                      |                        |                         |            |               |                 |                        |                   |                           |                   |  |
|                      |                        | Cuenta por p            | agar Com   | probante      | Usuario S       | olicitante:            | Nom               | bre 1 244124 Nombre 2 244 | 124               |  |
|                      |                        |                         |            |               | Unidad ó        | Subunidad 15-0         | 1-01-000 GES      | TIÓN GENERAL              |                   |  |
|                      |                        |                         |            |               | Ejecutora       | Solicitante:           |                   |                           |                   |  |
|                      | Nacion                 |                         |            |               | Fecha y H       | lora Sistema: 2018     | -04-17-1:55 p. m. |                           |                   |  |
|                      |                        |                         |            |               |                 |                        |                   |                           |                   |  |
|                      |                        | 1                       |            |               | CUENTAS POR PAG | GAR                    |                   |                           |                   |  |
| Numero:              | 122718                 | Fecha Registro:         | 2018-04-17 |               | ejecutora:      | 15-01-01-000 GESTIÓN G | ENERAL            |                           |                   |  |
| Estado:              | Aprobada               | Tipo de Cuenta x Pagar: |            | Otros Pagos o | on Descuentos   | Nro. Compromiso:       | 100918            | Nro. Cdp:                 | 37918             |  |
| Caja menor-Identif.: |                        | Caja Menor-Fecha Regis  | tro:       |               |                 | Tipo de Moneda:        | COP-Pesos         | Tasa de Cambio:           | 0,00              |  |
| Valor Antes del Iva: | 1.000.000,00           | Valor Iva:              |            |               | 0,00            | Valor Total:           | 1.000.000,00      | Valor Total Moneda Orig.: | 0,00              |  |
| Identificacion:      | 70                     | Razon Social:           | CONTRALO   | RIA GENERAL   |                 |                        |                   |                           |                   |  |
|                      |                        |                         | 1          |               |                 |                        |                   |                           |                   |  |
|                      |                        |                         |            |               |                 |                        |                   |                           |                   |  |
| 000100               | DOCUMEN                | TOS SOPORTE RECIE       | BIDOS      |               |                 |                        |                   |                           |                   |  |
| CODIGO               | 1 ACTO ADMINISTRATIVO  |                         |            |               |                 |                        |                   |                           |                   |  |
|                      | 2 RESOLUCION           |                         |            |               |                 |                        |                   |                           |                   |  |
|                      | DOCUMENTOS             | SOPORTE-DATOS AD        | MINISTRAT  | rivos         |                 | 1                      |                   |                           |                   |  |
| NUEMRO               | DOCOMENTOS             | TIPO                    |            |               | FECHA           | -                      |                   |                           |                   |  |
| 95                   | 1 RESOLUCION           |                         |            |               | 2018-04-17      | ]                      |                   |                           |                   |  |
|                      |                        |                         |            |               |                 |                        |                   |                           |                   |  |
| Objeto.:             | Pago cuota de auditaje |                         |            |               |                 |                        |                   |                           |                   |  |
| L                    |                        |                         |            |               |                 |                        |                   |                           |                   |  |
|                      |                        |                         |            |               |                 |                        |                   |                           |                   |  |
|                      |                        |                         |            |               |                 |                        |                   |                           |                   |  |
|                      |                        |                         |            | F             | RMA(S) RESPONSA | BLE(S)                 |                   |                           |                   |  |
| El reporte de        | ebe imprimirse         | como compr              | obante     | y debe        | ser firmado     | por el contado         | or o el jefe de   | cuentas por pac           | lar.              |  |
|                      | 1                      | L.                      |            | ,             |                 |                        | ,                 | 1 123                     | •                 |  |

# 4.2 Generar Orden de Pago no presupuestal

El **Perfil**: Pagador Central o Regional por la **Ruta**: de la Web de reportes EPG / Orden de Pago / Orden de pago no presupuestal, verifica el estado de la orden de pago no presupuestal. El sistema genera el siguiente reporte:

| Vúmero:<br>Tipo Orden de Pago:<br>echa máxima para realizar el pago<br>Tesorería | 99544818                |                                         | Fecha de registro |                                                       | 17-04-2018                    |                | Unidad / Subunida<br>ejecutora: | ad              | GESTIÓN GENERAL -<br>GESTIÓN GENERAL |
|----------------------------------------------------------------------------------|-------------------------|-----------------------------------------|-------------------|-------------------------------------------------------|-------------------------------|----------------|---------------------------------|-----------------|--------------------------------------|
| ⊺ipo Orden de Pago:<br>Fecha máxima para realizar el pago<br>Γesorería           | 10.04.0010              |                                         | Estado:           |                                                       |                               |                |                                 |                 |                                      |
| Fecha máxima para realizar el pago<br>Fesorería                                  | 19.04.2019              | Est                                     |                   |                                                       | Bajo Procesamiento            |                | Tipo de Beneficia               | rio :           | 01 - Beneficiario final              |
| Tesorería                                                                        | 10-04-2010              |                                         | CxP vinculada     |                                                       | 122818                        |                | Causal de rechazo               | 0:              |                                      |
|                                                                                  | 13-01-01-DT - DIRECCION | TESORO NA                               | CION DGCPTN       | ON DGCPTN Posición no presupuestal:                   |                               |                |                                 |                 |                                      |
|                                                                                  |                         |                                         | TOTAL             | ES DEL D                                              | OCUMENTO                      |                |                                 |                 |                                      |
| /alor total:                                                                     |                         | 775.171,00                              | Deducciones       |                                                       | 775.171,00                    |                | Neto a pagar                    |                 | 0,00                                 |
|                                                                                  |                         |                                         | TERCERO           | DE LA O                                               | RDEN DE PAGO                  |                |                                 |                 |                                      |
| dentificación:                                                                   | 562590                  |                                         | Razón Social:     | Tercero Juridico Prueba 562590                        |                               | Medio de Pago: |                                 | Abono en cuenta |                                      |
|                                                                                  |                         |                                         | TERCERO E         | BENEFICI                                              | ARIO DEL PAGO                 |                |                                 |                 |                                      |
| dentificación:                                                                   |                         |                                         | Razón Social:     |                                                       | Tercero Juridico Prueba 56259 | 0              | Medio de Pago:                  |                 | Abono en cuenta                      |
|                                                                                  |                         |                                         | CU                | ENTA BA                                               | NCARIA                        |                |                                 |                 |                                      |
| Número:                                                                          | 569923                  | Banco:                                  | 180               |                                                       | Tipo:                         | Ahorro         | Estado:                         |                 | Activa                               |
|                                                                                  |                         |                                         |                   |                                                       |                               |                |                                 |                 |                                      |
|                                                                                  |                         |                                         | DI                | EDUCCIO                                               | INES                          |                | 1                               |                 |                                      |
| POSICIONES DEL C                                                                 |                         | RESUPLIEST                              |                   |                                                       |                               |                |                                 |                 |                                      |
| ID Posicion Deduccion                                                            | Descri                  | nción                                   |                   |                                                       | Beneficiario Dedu             | cción          |                                 | Valor           | a Deducir                            |
| CR                                                                               | ÉDITO                   | ,,,,,,,,,,,,,,,,,,,,,,,,,,,,,,,,,,,,,,, |                   | NIT · 70 ·                                            | CONTRALORIA GENERAL DE        |                |                                 |                 | 775 171 00                           |
|                                                                                  | 20110                   |                                         |                   | NIT . 70 . CONTRACOMA GENERAE DE LA NEPOBLICA 773.171 |                               |                |                                 |                 | //3.1/1,00                           |

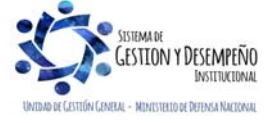

| Libertad y Orden | MINISTERIO DE DEFENSA NACIONAL<br>República de Colombia | GUÍA 58                                            | Página 19 de 21                            |
|------------------|---------------------------------------------------------|----------------------------------------------------|--------------------------------------------|
|                  |                                                         | MODIFICACIÓN DE DEDUCCIONES<br>PRACTICADAS CSF-SSF | Código: FP-G-058                           |
|                  |                                                         |                                                    | Versión: 1                                 |
|                  |                                                         |                                                    | Vigente a partir de : 7 de octubre de 2019 |

Este reporte debe ser impreso y firmado por el ordenador del gasto.

### 4.3 Consulta de Deducciones

Con esta consulta se podrá visualizar la información de causaciones y pagos de impuestos distritales y nacionales a cargo de la Unidad o Subunidad Ejecutora. El **Perfil:** "Pagador Central y/o Regional" – "Gestión contable", ingresa por la **RUTA:** CEN / EPG / Consulta Deducciones.

| Fecha de Registro Inicial:<br>Fecha de Registro Final:<br>Rango: | Todos | ~ |
|------------------------------------------------------------------|-------|---|
|                                                                  |       |   |

Sobre la anterior pantalla se debe realizar las siguientes acciones:

- Fecha de Registro Inicial y Final: seleccionar la fecha desde y la fecha hasta para consulta de deducciones.
- **Rango:** el sistema presenta dos opciones: a) Todos ó b) Pendientes por Pagar. Se sugiere seleccionar la opción todos.

Por último se debe dar clic sobre el botón Ver Consulta. El Sistema presenta la siguiente información:

|        | 🗄 XLS 🛩 🗎                  |                                   |                              |                        |   |
|--------|----------------------------|-----------------------------------|------------------------------|------------------------|---|
| Codigo | Descripcion Transaccion    | and the second second             | Fecha Ejec.                  | Posicion Pago No Pptal |   |
| ING077 | Documentos recaudo por C   | lasificar de Documento por Compe  | ensacion deduccio 2017-01-05 | 2-10-01                |   |
| ING077 | Documentos recaudo por C   | lasificar de Documento por Compe  | ensacion deduccio 2017-01-05 | 2-10-01                |   |
| ING077 | Documentos recaudo por C   | lasificar de Documento por Compe  | ensacion deduccio 2017-01-06 | 2-03-80-01             | 1 |
| ING077 | Documentos recaudo por C   | lasificar de Documento por Compe  | ensacion deduccio 2017-01-06 | 2-03-80-01             |   |
| PAG047 | Pago de ordenes de pago p  | or tipo de moneda y con medio de  | pago Abono en c 2017-01-11   | 2-01-04-01-20          |   |
| PAG047 | Pago de ordenes de pago p  | or tipo de moneda y con medio de  | pago Abono en c 2017-01-11   | 2-01-04-01-20          |   |
| PAG047 | Pago de ordenes de pago p  | or tipo de moneda y con medio de  | pago Abono en c 2017-01-11   | 2-01-04-02-02          |   |
| PAG047 | Pago de ordenes de pago p  | or tipo de moneda y con medio de  | pago Abono en c 2017-01-11   | 2-01-04-02-02          |   |
| PAG047 | Pago de ordenes de pago p  | or tipo de moneda y con medio de  | pago Abono en c 2017-01-11   | 2-01-05-01-01-02-04    |   |
| EPG129 | Registrar una Orden de Pau | o No Presupuestal para el Pago d  | e Deducciones 2017-01-12     | 2-20-01-09-03          |   |
| EPG129 | Registrar una Orden de Pau | o No Presupuestal para el Pago d  | e Deducciones 2017-01-13     | 2-01-04-01-03-03       |   |
| PAG047 | Pago de ordenes de pago p  | or tipo de moneda y con medio de  | pago Abono en c 2017-01-13   | 2-01-04-01-04-01       |   |
| PAG047 | Pago de ordenes de pago p  | or tipo de moneda y con medio de  | pago Abono en c 2017-01-13   | 2-01-04-01-20          |   |
| PAG047 | Pago de ordenes de pago p  | oor tipo de moneda y con medio de | pago Abono en c 2017-01-13   | 2-01-04-01-20          |   |
| PAG047 | Pago de ordenes de pago p  | oor tipo de moneda y con medio de | pago Abono en c 2017-01-13   | 2-01-04-01-20          |   |
| 14 4 1 | > > > 1                    |                                   |                              |                        |   |
| (      |                            |                                   |                              | >                      | - |
|        |                            | Operador                          | Valor                        | V/O:                   |   |
|        | leemine -                  |                                   |                              |                        |   |

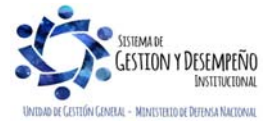

| Libertod y Orden | MINISTERIO DE DEFENSA NACIONAL<br>República de Colombia | GUÍA 58                     | Página 20 de 21                            |
|------------------|---------------------------------------------------------|-----------------------------|--------------------------------------------|
|                  |                                                         | MODIFICACIÓN DE DEDUCCIONES | Código: FP-G-058                           |
|                  |                                                         |                             | Versión: 1                                 |
|                  |                                                         | PRACTICADAS CSF-SSF         | Vigente a partir de : 7 de octubre de 2019 |

Esta consulta se puede exportar a Excel, seleccionando la opción XLS y luego oprimir el botón "Exportar contenido archivo" que es el botón siguiente al formato seleccionado.

# 5 ABREVIATURAS, UNIDADES DE MEDIDA Y EXPRESIONES ACEPTADAS

Se encuentran señaladas dentro del cuerpo del documento para dar mayor claridad al lector del mismo.

### 6 NOTAS Y ADVERTENCIAS

Se encuentran señaladas dentro del cuerpo del documento para dar mayor claridad al lector del mismo.

# 7 DOCUMENTOS ASOCIADOS

- 7.1 Decreto 1068 del 26 de mayo de 2015 "Por medio del cual se expide el Decreto Único Reglamentario del Sector Hacienda y Crédito Público".
- 7.2 Resolución 484 del 17 de octubre de 2017, de la Contaduría General de la Nación "Por la cual se modifican el Anexo de la Resolución 533 de 2015 en lo relacionado para el Reconocimiento, Medición, Revelación y Presentación de los Hechos Económicos del Marco Normativo para entidades de Gobierno y el artículo 4° de la Resolución 533 de 2015, y se dictan otras disposiciones".
- 7.3 Resolución 620 del 26 de noviembre de 2015, de la Contaduría General de la Nación, "Por la cual se incorpora el Catálogo General de Cuentas del Marco Normativo para Entidades de Gobierno".
- 7.4 Resolución 533 del 08 de octubre de 2015, de la Contaduría General de la Nación, "Por la cual se incorpora, en el Régimen de Contabilidad Pública, el marco normativo aplicable a entidades de gobierno y se dictan otras disposiciones".
- 7.5 Resolución 468 del 19 de agosto de 2016, de la Contaduría General de la Nación, "Por medio de la cual se modifica el Catálogo General de Cuentas del Marco Normativo para Entidades de Gobierno".
- 7.6 Guía como realizar devolución de deducciones practicadas en el Sistema SIIF Nación, del Ministerio de Hacienda y Crédito Público emitida el 30 de septiembre de 2011.
- 7.7 Guía para trasladar movimiento de deducciones del Ministerio de Hacienda y Crédito Público, emitida el 01 de septiembre de 2014.
- 7.8 Circular Externa 068 del 6 de diciembre de 2011, del Ministerio de Hacienda y Crédito Público "Alternativas devolución de deducciones".
- 7.9 Circular Externa 057 del 7 de abril de 2014, del Ministerio de Hacienda y Crédito Público "Cambios y mejoras en en actualización de versión SIIF-NACION".

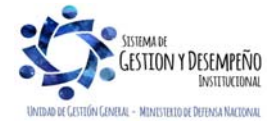

| Libertad y Orden | MINISTERIO DE DEFENSA NACIONAL<br>República de Colombia | GUÍA 58                     | Página 21 de 21                            |
|------------------|---------------------------------------------------------|-----------------------------|--------------------------------------------|
|                  |                                                         | MODIFICACIÓN DE DEDUCCIONES | Código: FP-G-058                           |
|                  |                                                         |                             | Versión: 1                                 |
|                  |                                                         | PRACTICADAS CSF-SSF         | Vigente a partir de : 7 de octubre de 2019 |

7.10 Circular Externa 57 del 04 de noviembre de 2016, del Ministerio de Hacienda y Crédito Público "Cambios y mejoras en en actualización de versión SIIF-NACION".

7.11 Guía Financiera N° 4 Devolución de deducciones practicadas en exceso CSF – SSF.

# 8 ANEXOS

No Aplica

# 9 DEFINICIONES

No Aplica

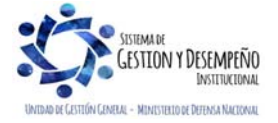